### Jak vytvořit objednávku v rámci věrnostního programu na oficiálním webu TianDe

Přejděte na mobilní nebo webovou verzi stránky a přihlaste se. Rozklikněte menu u vašeho jména a vyberte kategorii *Moje účty*. Zde si můžete zkontrolovat svůj zůstatek nasbíraných DeCoins na vašem De-účtu.

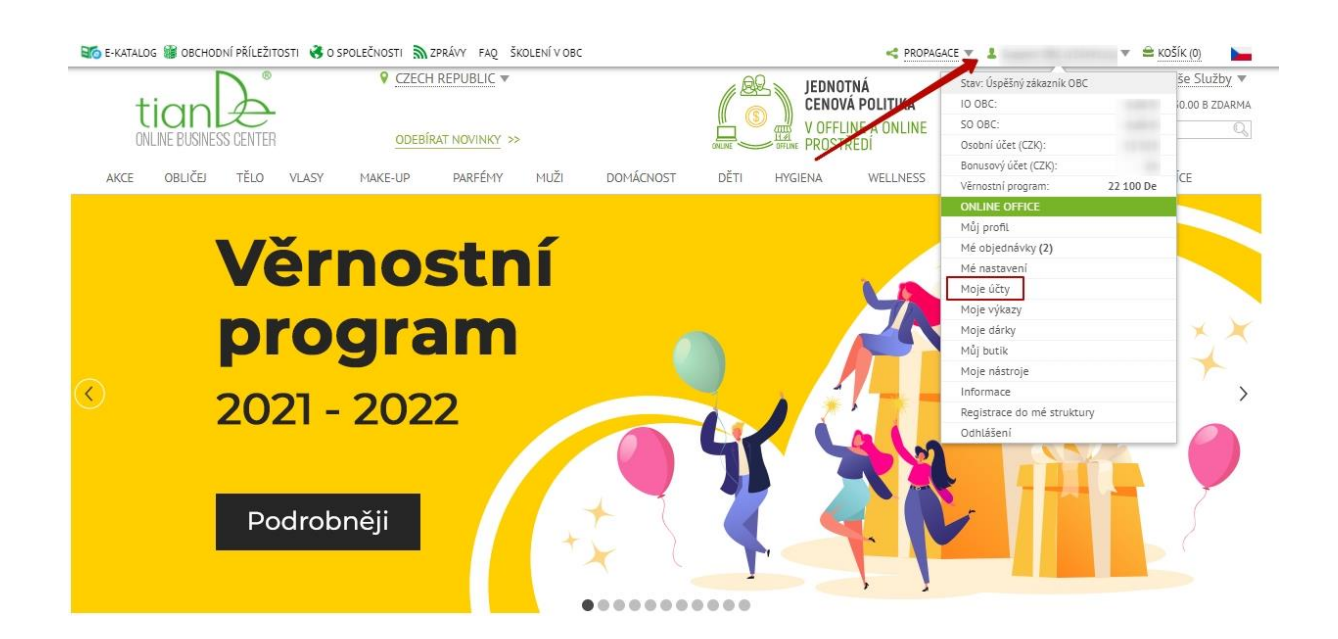

Vlevo dole uvidíte nový blok s názvem Věrnostní program.

| 0                                              |                                         | 00                                                                   |                         | 1                     |                             | 9                 | 0                            |                | Ð              |
|------------------------------------------------|-----------------------------------------|----------------------------------------------------------------------|-------------------------|-----------------------|-----------------------------|-------------------|------------------------------|----------------|----------------|
| Můj profil                                     | Moje objednávky                         | Mé nastavení                                                         | Μοιε ύζτγ               | Μοјε νýκαζγ           | Moje nástroje               | Zpětná vazba      | INFORMACE                    | Μΰι βυτικ      | ONLINE OFFICE  |
| Moje účty<br>Osobní účet ⑦<br>Přídat operaci • |                                         | Historie opera<br>Období: 01.05.20<br>ZOBRAZIT<br>Zobrazit pokročilé | cí<br>021 III – 31.05.2 | 021 🎟 nebo <u>dne</u> | is <u>týden měsíc čtvrt</u> | letí pololetí rok |                              |                |                |
| <u>Bonusový i</u><br>Přidat op                 | učet ②<br>eraci ▼                       | Účet<br>Zadejte hodnotu                                              | ¥                       | Částka:               | Měna<br>Zadejte ho          | odnotu            | Operace<br>* Zadejte hodnotu | Ŧ              |                |
| Věrnostní j<br>22 100<br>Přidat op             | proqram <sup>⑦</sup><br>D De<br>eraci ▼ | Typ operace<br>Zadejte hodnotu                                       | v                       |                       |                             |                   |                              |                | FILTROVAT      |
| 🖻 Vyděla                                       | ət]                                     | 1 2 3 4 5                                                            | ~                       |                       |                             |                   |                              | Zobrazovat: 10 | 0 20 30 50 VŠE |

To je onen De-účet, na kterém vidíte všechny vaše příjmy a výdaje v DeCoin měně. Nyní si nebudeme ukazovat, jak vydělat DeCoins, v našem příkladu už je máme na De-účtu. Budeme je následovně měnit za produkty a vytvoříme jejich objednávku.

| VÝPIS Z ÚČTU:      | Věrnostní program (FO                                                | N) • Přidat oper                                                   | aci 🔻                  |              |             |                |              |  |
|--------------------|----------------------------------------------------------------------|--------------------------------------------------------------------|------------------------|--------------|-------------|----------------|--------------|--|
| Období: 01.05.20   | 021 🖩 – 31.05.2021 🔠                                                 | nebo <u>dnes týden měsíc</u>                                       | čtvrtletí pololetí rok |              |             |                |              |  |
| ZOBRAZIT           |                                                                      |                                                                    |                        |              |             |                |              |  |
| Zobrazit pokročilé | filtry 🗇 🔺                                                           |                                                                    |                        |              |             |                |              |  |
| Zůstatek na za     | čátku období                                                         | Příjmy celken                                                      | n za období            | Výdaje celke | m za období | Zůstatek na    | konci období |  |
| 20 00              | 0 DE                                                                 | 5 000                                                              | ) DE                   | -2 90        | 0 DE        | 22 10          | 00 DE        |  |
| Online Club        | 20 000 De                                                            | Smart Club                                                         | 5 000 De               | Smart Club   | - 2 500 De  | Smart Club     | 2 500 De     |  |
| VTýmu              | 20 000 De                                                            | Start                                                              | 5 000 De               | Start        | - 2 500 De  | Start          | 2 500 De     |  |
|                    |                                                                      |                                                                    |                        | Online Club  | - 400 De    | Online Club    | 19 600 De    |  |
|                    |                                                                      |                                                                    |                        | VTýmu        | - 400 De    | VTýmu          | 19 600 De    |  |
|                    |                                                                      |                                                                    |                        |              |             | Zobrazovat: 10 | 20 30 50 VŠE |  |
| DATUM              |                                                                      | POPIS                                                              |                        | PŘÍJMY       | VÝDAJE      | OPERA          | CE           |  |
| 06.05.2021         | Příjem: Online Cl                                                    | Příjem: Online Club: Start, Období: 01.05.2021, Objednávka: 163347 |                        |              | 600 De      | Star           | Start        |  |
| 06.05.2021         | Příjem: Online Club: Start, Období: 01.05.2021, Objednávka: 163320   |                                                                    |                        |              | 600 De      | Star           | Start        |  |
| 06.05.2021         | 1 Příjem: Online Club: Start, Období: 01.05.2021, Objednávka: 163274 |                                                                    |                        |              | 1 300 De    | Star           | Start        |  |
| 06.05.2021         | Odpis                                                                | : Online Club: Start, Období: 01.0                                 | 5.2021                 | 5 000 De     |             | Star           | t            |  |
| 05.05.2021         | Příjem: Online Clu                                                   | ıb: VTýmu, Období: 01.03.2021, Ol                                  | bjednávka: 163067      |              | 400 De      | VTým           | u            |  |
| CELKEM:            |                                                                      |                                                                    |                        | 5 000 De     | 2 900 De    |                |              |  |

Za tímto účelem přejdeme do sekce *De-katalog* obsahující produkty, které jsou součástí věrnostního programu. U těchto produktů uvidíte tlačítko s cenou v DeCoin měně. Pokud je tlačítko žluté, můžete si produkt zakoupit. Šedé tlačítko znamená, že nemáte dostatek prostředků ke koupi tohoto produktu.

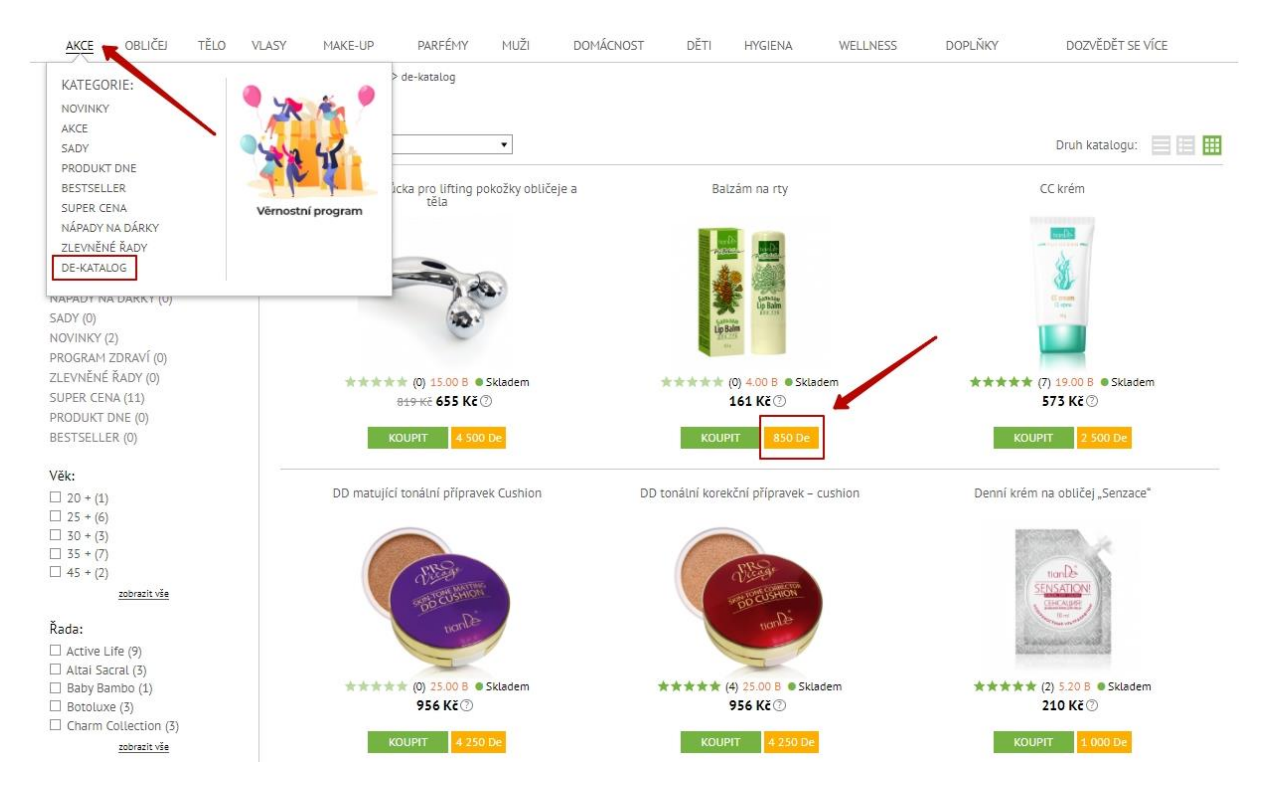

Vložíme vybraný produkt do košíku a přejdeme přímo do něj.

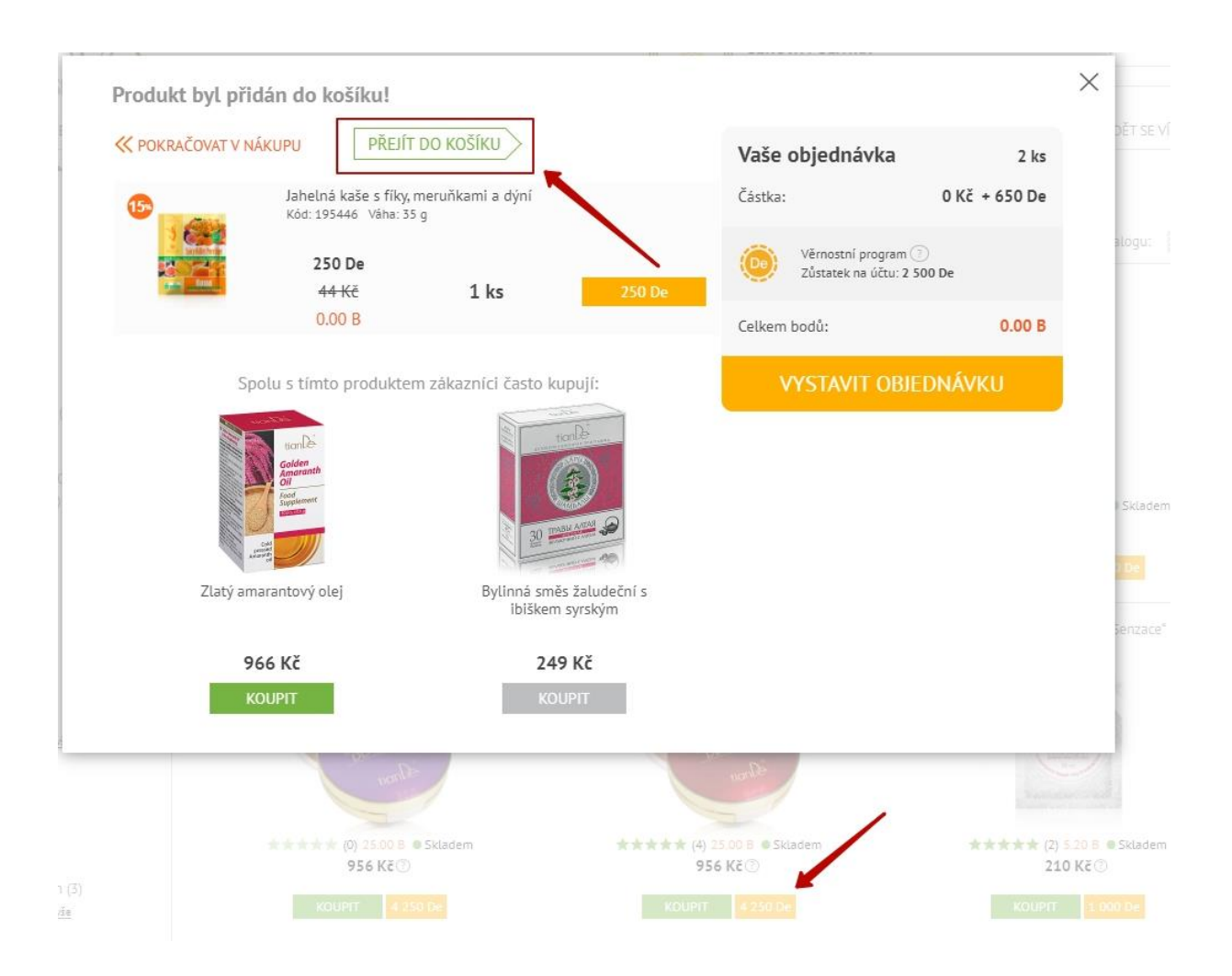

Zde jsou produkty rozděleny do dvou bloků. V prvním je zboží, které nakupujete za národní měnu. Ve druhém zase produkty, které budeme kupovat za DeCoins.

Napravo vidíme novou možnost - *Místo vyzvednutí zboží v rámci věrnostního programu*. A nyní máme na výběr dvě možnosti: 1) *Online Business Center* – tedy online objednávku; 2) *Butik TianDe* – to je vaše servisní centrum (kde pravidelně nakupujete, dostáváte na něj bonusy, dárky, atp.). V tomto případě máte možnost si vyzvednout dárky z věrnostního programu právě tam.

|                                                  | Fytogel na nohy Slaviton<br>Kód: 44402 Váha: 125 g                                         |                            |     |                                        |          | Online Business C<br>Zboží bude přidár                                                         | ienter                                                                                         |  |
|--------------------------------------------------|--------------------------------------------------------------------------------------------|----------------------------|-----|----------------------------------------|----------|------------------------------------------------------------------------------------------------|------------------------------------------------------------------------------------------------|--|
| 0                                                |                                                                                            | 295 Kč<br>7.80 B           | 1 🗸 | 295 Kč<br>7.80 B                       | ×        | Butik TianDe:<br>Královéhradecký I<br>Hradec Králové, H<br>N≌28 (CZ-Sona Na<br>nebo www.tiande | ky<br>ořická ul.,<br>vrátilová)<br>-shop.eu                                                    |  |
|                                                  |                                                                                            |                            |     |                                        | _        | Udělejte objednáv<br>vyzvedněte si pro<br>svém servisním ce                                    | /ku a<br>dukty ve<br>entru                                                                     |  |
| DORT VERIOSTI                                    |                                                                                            |                            |     |                                        |          | Vaše objednávka                                                                                | 4                                                                                              |  |
|                                                  | Hydratační krémová maska na<br>obličej Aloe<br>Kód: 50109 Váha: 35 g                       | 300 De                     |     | 300 De                                 | 2.12     | Částka:<br>Sleva:                                                                              | 295 Kč + 950 I<br>0 Kč (0%)                                                                    |  |
|                                                  |                                                                                            | <del>91 Kč</del><br>0.00 B |     | <del>91 Kč</del><br>0.00 B             | ×        | Použít promo kód                                                                               |                                                                                                |  |
|                                                  |                                                                                            |                            |     |                                        |          | Fourie prome                                                                                   | KOU                                                                                            |  |
|                                                  | Jahelná kaše s fíky, meruňkami a<br>dýní<br>Kód: 195446 Váha: 35 g                         | 250 De                     |     | 250 De<br><del>44 Kč</del> ><br>0.00 B |          | Věrnostní program ⑦<br>Objednávka od 300 Kč<br>Zůstatek na účtu: 22 1/                         | Věrnostní program ⑦<br>Objednávka od 300 Kč. Do slevy zbývá 5 I<br>Zůstatek na účtu: 22 100 De |  |
|                                                  |                                                                                            | <del>44 Kč</del><br>0.00 B | 1 🗸 |                                        | ×        | Nakupte v hodnotě 20.<br>35%<br>Do slevy zbývá 12.20 B                                         | 00 B a získejte sle                                                                            |  |
|                                                  |                                                                                            |                            |     |                                        |          | Doprava zdarma (od 13<br>Do dopravy zdarma zbr                                                 | i0.00 B)<br>Ivá 142.20 B                                                                       |  |
| tion le                                          | Hydrogelove polstarky na ocni vicka<br>"Organické vodní řasy"<br>Kód: 50115 Množství: 2 ks | 400 De                     |     | 400 De                                 |          | Částka po slevě:                                                                               | 295 Kč + 950                                                                                   |  |
| SEAWIED<br>HIDROTEL<br>PREMIERS                  |                                                                                            | <del>92 Kč</del>           | 1   | <del>92 Kč</del>                       | $\times$ | Celkem bodů:                                                                                   | 7.8                                                                                            |  |
| Tagent man<br>and line of<br>Optimistic approve. |                                                                                            | 0.00 B                     |     | 0.00 B                                 |          | VYSTAVIT OBJE                                                                                  | DNÁVKU                                                                                         |  |

Když si vyberete možnost Online Business Center, musí být splněna podmínka minimální hodnoty objednávky v národní měně. Pokud se jedná o objednávku na menší částku, dojde k chybě a systém vás na to upozorní. Pokud odeberete zboží z věrnostního programu z košíku, můžete pokračovat v objednávce jako obvykle. Pokud si však chcete objednat vše, je potřeba splnit tuto podmínku.

# Místo vyzvednutí zboží v rámci věrnostního programu **Online Business Center** OBC Zboží bude přidáno do aktuální objednávky Butik TianDe: Česká republika, Pobřežní 370/4, Praha 8 - Karlín, 186 00 nebo www.tiande.eu Zboží bude obiednáno odděleně od zboží v košíku Vaše objednávka 4 ks Částka: 295 Kč + 950 De Sleva: 0 Kč (0%) 🕐 Použít promo kód Věrnostní program 🕐 Objednávka od 300 Kč. Do slevy zbývá 5 Kč Zůstatek na účtu: 22 100 De Nakupte v hodnotě 20.00 B a získejte slevu 35% Do slevy zbývá 12.20 B Doprava zdarma (od 150.00 B) Do dopravy zdarma zbývá 142.20 B Částka po slevě: 295 Kč + 950 De 7.80 B Celkem bodů: Minimální hodnota objednávky v rámci věrnostního programu 300 Kč VYSTAVIT OBJEDNÁVKU

Pozor! O způsobu doručení zboží v rámci věrnostního programu rozhodujete vy sami. Dnes si můžete zvolit možnost Online Business Center a při příští objednávce zase například svůj TianDe butik.

My si nyní vybereme možnost *Butik TianDe*. Opět zpozorněte! Všimněte si, že objednávka je za nula bodů. Pokračujeme kliknutím na *Vystavit objednávku*.

## Místo vyzvednutí zboží v rámci věrnostního programu Online Business Center OBC Zboží bude přidáno do aktuální objednávky Butik TianDe: Česká republika, Pobřežní 370/4, Praha 8 - Karlín, 186 00 nebo www.tiande.eu Zboží bude objednáno odděleně od zboží v košíku Vaše objednávka 3 ks Částka: 0 Kč + 950 De Věrnostní program 🕐 Zůstatek na účtu: 2 500 De Celkem bodů: 0.00 B VYSTAVIT OBJEDNÁVKU

Na další stránce, kde potvrzujeme objednávku, si vše zkontrolujeme. Zde můžete i *upravit informace* o příjemci. Dále je potřeba *souhlasit s obchodními podmínkami* a *potvrdit objednávku*.

| INFORMACE O OBJEDNÁVC<br>Druh zásilky:<br>Adresa výdejního centra:<br>Poznámka                                                                                                    | E<br>Vyzvednutí v butiku<br>Česká republika, Praha, Pobřežní 370/4, Praha |                 | INFORMACE O PŘÍJEM<br>Jméno a příjmení:<br>Telefon:<br>E-mail: | ICI upravit      |                                                                |                                        |
|----------------------------------------------------------------------------------------------------|---------------------------------------------------------------------------|-----------------|----------------------------------------------------------------|------------------|----------------------------------------------------------------|----------------------------------------|
| PRODUKTY VĚRNOSTNÍH                                                                                                    | O PROGRAMU                                                                |                 |                                                                |                  | Vaše objednávka                                                | 3 ks                                   |
| 15                                                                                                    | Jahelná kaše s fíky, meruňkami a dýní<br>Kód: 195446 Váha: 35 g           | 250             | De                                                             | 250 De           | Částka:                                                        | 0 Kč + 950 De                          |
|                                                                                                    |                                                                           | 44              | <del>(č</del> 1 ks                                             | <del>44 Kč</del> | Věrnostní program:                                             | 2 500 De                               |
| E COUR                                                                                                    |                                                                           | 0.00            | В                                                              | 0.00 B           | Učastněte se věrnostní<br>DeCoiny a vyměňujte je<br>korporace! | 10 programu, sbírejte<br>: za produkty |
| 20-                                                                                                    | Hydrogelové polštářky na oční víčka "Organi<br>vodní řasy"                | cké <b>400</b>  | De                                                             | 400 De           | Celkem bodů:                                                   | 0.00 B                                 |
|                                                                                                    | Kód: 50115 Množství: 2 ks                                                 | <del>92  </del> | € 1 ks                                                         | <del>92 Kč</del> | Soundasin's <u>Obchodninin p</u>                               |                                        |
| There the average of the second second secon |                                                                           | 0.00            | В                                                              | 0.00 B           | POTVRD                                                         | П                                      |
|                                                                                                    | Hydratační krémová maska na obličej Aloe<br>Kód: 50109 Váha: 35 g         | 300             | De                                                             | 300 De           |                                                                |                                        |
|                                                                                                    |                                                                           | <del>91  </del> | € 1 ks                                                         | <del>91 Kč</del> |                                                                |                                        |
|                                                                                                    |                                                                           | 0.00            | В                                                              | 0.00 B           |                                                                |                                        |

#### Zobrazí se vám stránka s informací o přijetí objednávky. Klikneme na Zobrazit objednávku.

#### Gratulujeme! Vaše objednávka byla přijata.

Vaše objednávka produktů zdraví a krásy byla vytvořena. Její detaily najdete na svém osobním účtu. Máte ještě nějaké otázky? Kontaktujte manažera telefonicky na Čísle +420(211)222-818 nebo napište e-mail: prague@tiande.eu .

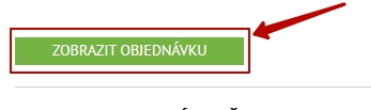

#### OBJEDNÁVKA Č. 163381 ZE DNE 6. KVĚTNA 2021

| Druh zásilky:                              | Vyzvednutí v butiku                           |  |  |  |  |  |  |  |
|--------------------------------------------|-----------------------------------------------|--|--|--|--|--|--|--|
| Adresa výdejního centra:                   | Česká republika, Praha, Pobřežní 370/4, Praha |  |  |  |  |  |  |  |
| Cena objednávky:                           | 0 Kč + 950 De                                 |  |  |  |  |  |  |  |
| Body:                                      | 0.00                                          |  |  |  |  |  |  |  |
| Rezervováno do:                            | 9. Května 2021                                |  |  |  |  |  |  |  |
| INFORMACE O PŘÍJEMCI                       |                                               |  |  |  |  |  |  |  |
| Jméno a příjmení:                          |                                               |  |  |  |  |  |  |  |
| Telefon:                                   |                                               |  |  |  |  |  |  |  |
| E-mail:                                    |                                               |  |  |  |  |  |  |  |
| DAJE O OBJEDNÁVCE BYLY ODESLÁNY NA E-MAIL: |                                               |  |  |  |  |  |  |  |

SPĚT DO KATALOGU

### Nyní vidíte status vaší objednávky, tedy v jaké fázi se právě nachází.

OBJEDNÁVKA Č. 163381 ZE DNE 06.05.2021

|                                                     | Rezervováno                 | Zaplaceno                    | Přijato | Připraveno | Dokončeno |                             |                                              |
|-----------------------------------------------------|-----------------------------|------------------------------|---------|------------|-----------|-----------------------------|----------------------------------------------|
| OB DORUČENÍ: Vyzvednutí v                           | v butiku, Czech Republic, F | Praha, Pobřežní 370/4, Praha |         |            |           |                             |                                              |
| MCE:                                                |                             |                              |         |            |           |                             |                                              |
| ACENO : 06.05.2021 18:03:0                          | 08                          |                              |         |            |           |                             |                                              |
| ĚRNOSTNÍ PROGRAM                                    |                             |                              |         |            |           |                             |                                              |
|                                                     | NÁZEV                       |                              | KS      | CENA       |           | CELKEM                      |                                              |
| Hydratační krémová ma:<br>Kód: 50109 Váha: 35 g     | ska na obličej Aloe         |                              | 1       | 300 De     |           | 300 De                      |                                              |
| Hydrogelové polštářky n<br>Kód: 50115 Množství: 2 k | a oční víčka "Organické v   | odní řasy"                   | 1       | 400 De     |           | 400 De                      |                                              |
| Jahelná kaše s fíky, meru<br>Kód: 195446 Váha: 35 g | iňkami a dýní               |                              | 1       | 250 De     |           | 250 De                      |                                              |
| CELKEM:                                             |                             |                              | 3       |            |           | 950 De                      |                                              |
| Komentář manažera: Přid                             | lat komentář                |                              |         |            |           | MNOŽSTVÍ:<br>CENA:<br>BODY: | 3 ks<br>0 Kč + 950 De<br><mark>0.00 B</mark> |

Tímto způsobem můžete využít všechny nové nástroje v rámci věrnostního programu.